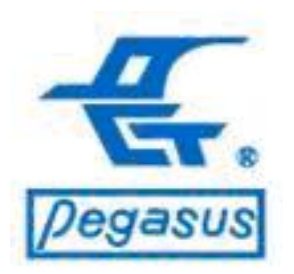

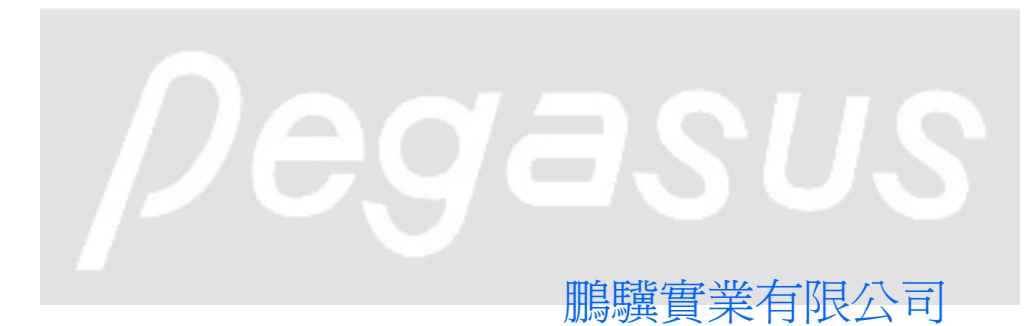

Copyright ©Pongee Industries Co., Ltd.

R

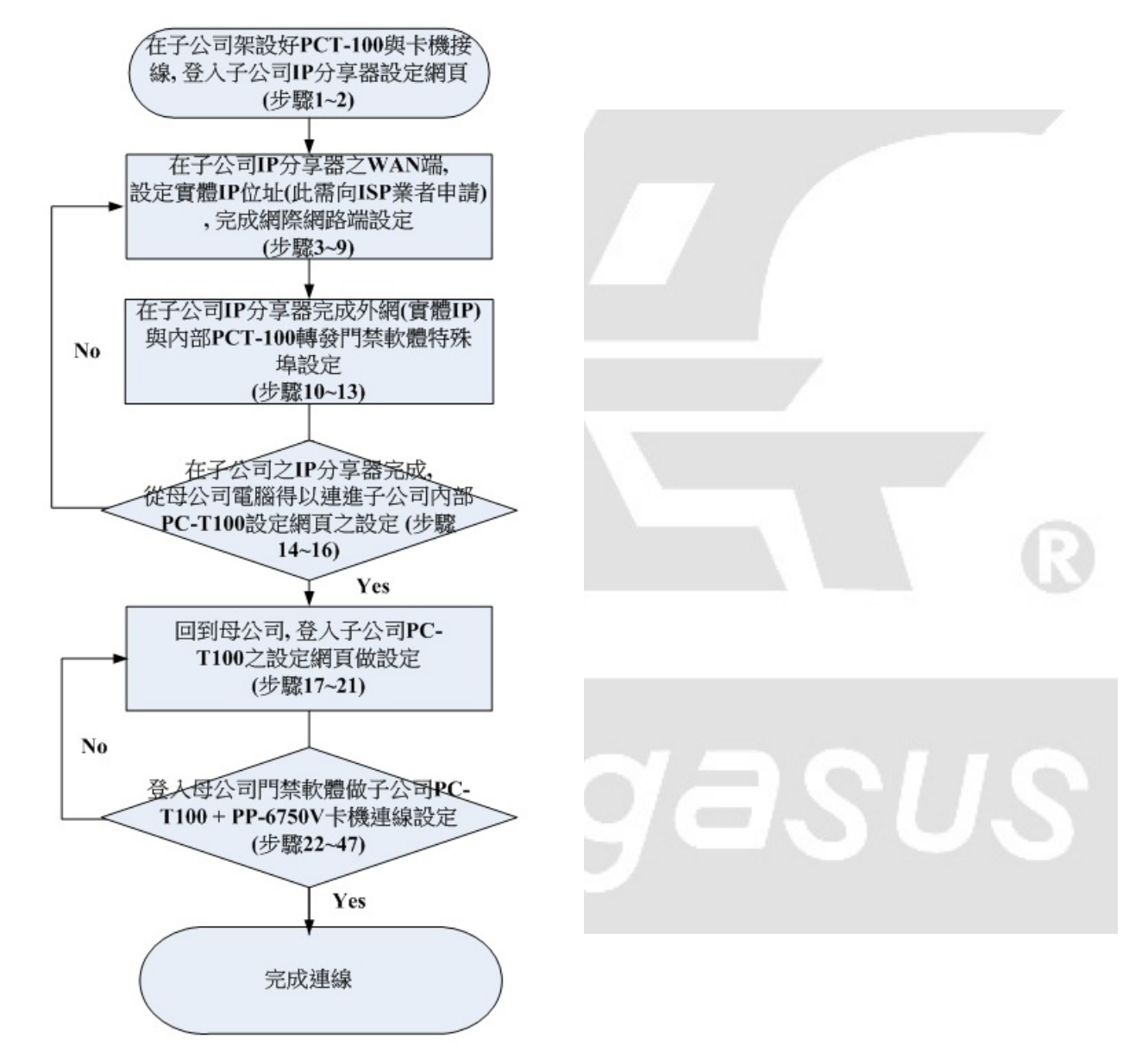

範例說明:<範例>假設在母公司現有安 裝門禁軟體控制母公司卡機,現在因擴 充海外據點,想以現有軟體控制海外子 公司的卡機,以下將舉例設定連線方式 供參考

操作說明:在子公司架設好PC-T100與卡 機接線,登入子公司IP分享器設定網頁 (此例以BUFFALO BBR-4HG為例)

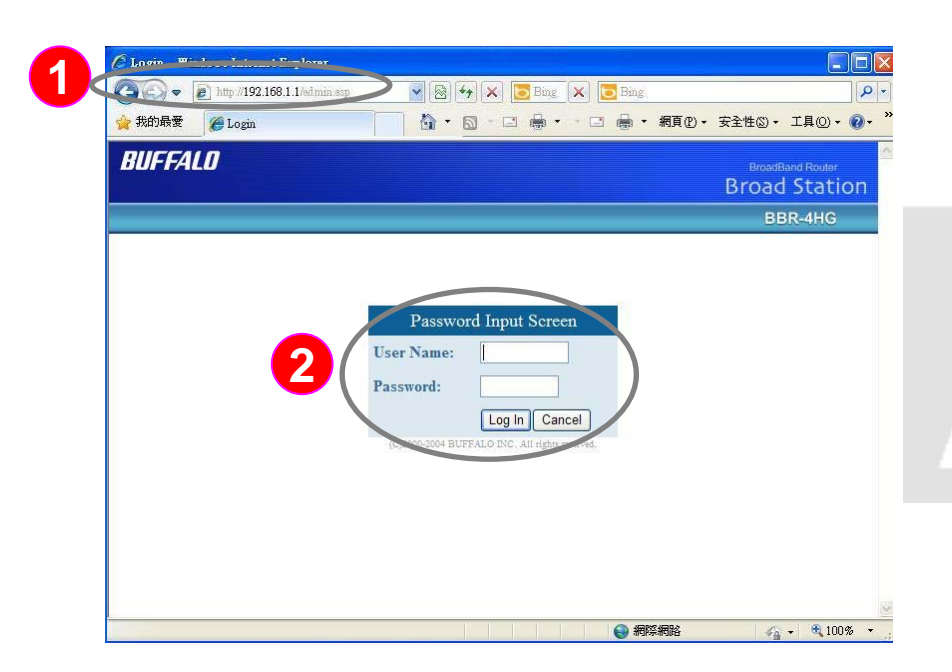

:開啟Internet Explorer, 在網址輸入 子公司IP分享器設定網頁IP(此例輸入 <u>http://192.168.1.1</u>),輸入完請按 鍵盤「Enter」鍵

:接著請輸入帳號及密碼, 登入設定網 頁

\*註:各家IP分享器設定不盡相同,此 IP分享器設定例子僅供參考

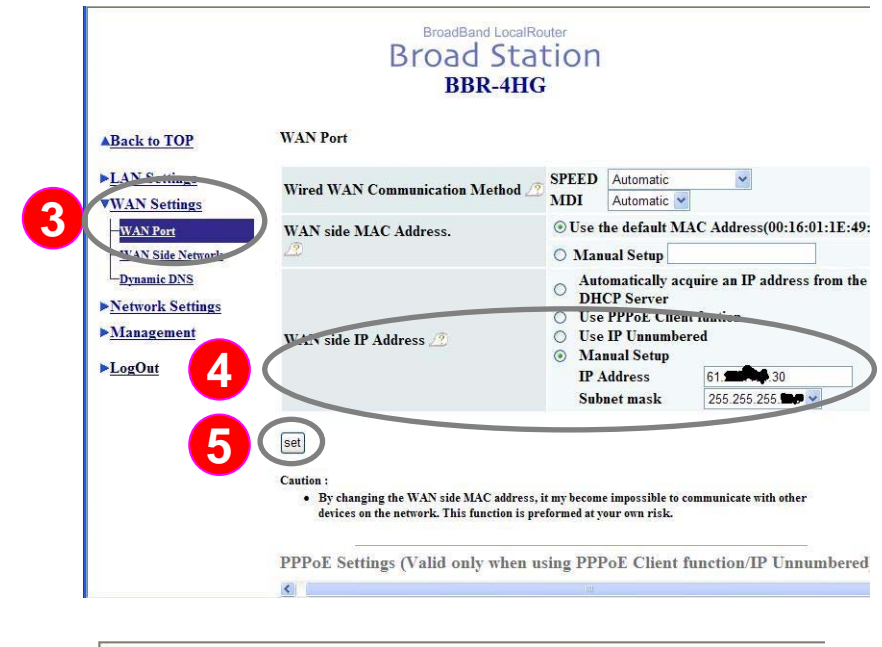

|                                                     | BroadBand LocalRouter<br>Broad Station<br>BBR-4HG |                           |
|-----------------------------------------------------|---------------------------------------------------|---------------------------|
| Back to TOP                                         | WAN Side Network                                  |                           |
| LAN Settings                                        | Host Name 🧷                                       | 001                       |
| <b>WAN Settings</b>                                 | Default Gateway 🧷                                 | 61.                       |
| WAN Side Network<br>Dynamic DNS<br>Network Settings |                                                   | Primary<br>168.95.1.1     |
|                                                     | Divs(Name) Server Address 22                      | Secondary<br>168.95.192 1 |
| ▶ <u>Management</u>                                 | WEB Set Port No. 🥂                                | 8080                      |
| ▶ <u>LogOut</u>                                     | Ping from WAN side 🧷                              | ○ No Reply ③ Reply        |
|                                                     | Set                                               |                           |

操作說明:在子公司IP分享器之WAN端,設定實體IP位址(此需向ISP業者申請),完成網際網路端設定

- 3:點選「WAN Settings」,此時出現下拉視窗,請選擇「WAN Port」(如左上圖示)。
  4:在「WAN side IP Address」項目中,請選擇「Manual Setup」輸入向ISP業者所申請之實體IP位址(IP Address)與子網路遮罩(Subnet mask)。
  5:確認完畢後,按「Set」鍵完成。
  6:點選「WAN Settings」,此時出現下拉視窗,請選擇「WAN Side Network」(如左下圖所示)
  7:在「Default Gateway」項目中,請輸入向ISP業者所申請之預設開道。
- 8:在「DNS (Name) Server Address」項目,輸入向ISP業者申請之DNS伺服器位址。
  9:在「WEB Set Port No.」項目,請錯開原 先之「80」埠設定,此例改為「8080」埠

\*註:「80」埠在網際網路協定中定義為 標準埠,此範例將讓給稍後會設定之PC-T100使用)

定

定。

| <u> <u> LAN Settings</u> <u> WAN Settings</u>  VNetwork Settings</u> | 3 Register/S<br>* push the regi<br>data is lost and | ave Return to previous state<br>ster/ave button in order to add or edit an item. If h<br>returned to the previously saved state. | pefore registering/ sav | ing is f | finished, the page is mov | red on, the         |
|----------------------------------------------------------------------|-----------------------------------------------------|----------------------------------------------------------------------------------------------------|-------------------------|----------|---------------------------|---------------------|
| -Address Translation                                                 | Group                                               | WAN side IP Address                                                                                                    | Protocol                |          | LAN side IP<br>Address    | LAN sid<br>Port     |
| -Packet rmer<br>Intrusion Detection                                  | FTP                                                 | BroadStation WAN IP Address                                                                                                    | FTP(TCP<br>Port:20.21)  | <>       | 192.168.1.248             | FTP(TC<br>Port:20,2 |
| - <u>UPnP</u><br>- <u>VPN Pass-Thro</u>                              | 2 pct100                                            | Group BroadStation(WAN side)                                                                                                    | TCP V<br>4001-4002      | >        | 192.168.1.150             | 4001-4002           |
| ▶ <u>Management</u>                                                  | pct100web                                           | BroadStation WAN IP Address                                                                                                    | HTTP(TCP<br>Port:80)    | <>       | 192.168.1.150             | TCP Port            |
| PLogOut                                                              |                                                     | an address translation rule                                                                                                    |                         |          |                           |                     |
|                                                                      | Delete all                                          | items                                                                                                    |                         |          |                           |                     |

操作說明:在子公司之IP分享器完成外網(實 體IP)與內部PC-T100轉發門禁軟體特殊埠設

- 10:點選「Network Settings」,此時出現 下拉視窗,請選「Address Translation」
- 11:請按下「Input an address
  - translation rule」鍵, 準備開始新增設
- 12:1.「Group」名稱自定為「pct100」,
  - 2.「WAN side IP Address」來源指向 在IP分享器WAN設定(上頁步驟二至四) 之「BroadStation (WAN side)」
  - 3.「Protocol」請固定選擇「TCP」 「4001-4002」
  - LAN side IP Address」目標請指 向在IP分享器內部之PC-T100 IP(此 範例為預設值192.168.1.150)
  - 5.「LAN side IP Port 」請固定選擇 「4001-4002」
- **13**:確認後,按「Register/Save」完成。

\*註:「4001-4002」埠為本公司門禁軟 體規定之特殊埠,無法修改,請必須選 擇使用

|                                        |                                                                                                    | 操作說明:在子公司之IP分享器完成,從                               |
|----------------------------------------|----------------------------------------------------------------------------------------------------|---------------------------------------------------|
|                                        |                                                                                                    | 母公司電腦得以連進子公司內部PC-T100設                            |
|                                        |                                                                                                    | 定網頁之設定                                            |
|                                        |                                                                                                    | 14 :請按下「Input an address                          |
|                                        | BroadBand LocalRouter                                                                                                    | translation rule」鍵, 繼續新增設                         |
|                                        | Broad Station                                                                                                    | 定。                                                |
|                                        | DDK-HIG                                                                                                    | <b>15</b> :1.「Group」名稱自定「pct100web」,              |
| ABack to TOP                           | Register/Save Return to previous state                                                                                                    | 2.「WAN side IP Address」來源指向                       |
| ► <u>WAN Settings</u>                  | * plus non-egorer: save button in order to add or edd an item. If before registering/ saving is finished, the page is moved on, the data is<br>lost and returned to the previously saved state. | 在IP分享器WAN設定(上頁步驟二至                                |
| -Route Information                     | Address translation table 22<br>Group WAN side IP Address Protocol LAN side IP LAN side<br>Port                                                                                                 | 四)之「BroadStation(WAN side)」                       |
| -Address Translation<br>-Packet Filter | FTP         BroadStation WAN IP Address         FTP(TCP<br>Port:20.21)         <->         192.168.1.248         FP(TCP<br>Port:20.21)                                                          | 3 「Protocol」請固定選擇「TCP」                            |
| -UPnP<br>-VPN Pass-Three               | TCP         TCP           pct100         BroadStation WAN IP Address         Port:4001-        >         192.168.1.150         TCP                                                              |                                                   |
| Managemen 15                           | 4002 4002 4002 4002                                                                                                    | 4.「LAN side IP Address」目標請指                       |
| ▶ <u>LogOut</u>                        | pct100web w 80 v v v v v v v v v v v v v v v v v v                                                                                                    | 向在IP分享罢內部之PC-T100 IP(此                            |
|                                        | Delete all items                                                                                                    | 簕例各码设备199 168 1 150)                              |
|                                        |                                                                                                    | 毛内心顶改值102.100.1.100/<br>5 「IAN side IP Port 结田定選擇 |
|                                        | ▲ ● 親深網路 → ☆ ・ ☆ 100% ・ ☆                                                                                                    | J. LAN SIDE II TOIT 」 请回足送择                       |
|                                        |                                                                                                    |                                                   |
|                                        |                                                                                                    | 16:確認後, 按 'Kegister/Save」 完成。                     |
|                                        |                                                                                                    |                                                   |
|                                        |                                                                                                    | *註: 180」埠在網際網路協定中定義                               |
|                                        |                                                                                                    | 為標準埠,此範例給PC-T100使用,如                              |
|                                        |                                                                                                    | 此母公司電腦將可以用真實固定IP直                                 |
|                                        |                                                                                                    | 接連進子公司內部PC-T100做設定                                |

操作說明:回到母公司, 登入子公司 PC-T100之設定網頁做設定

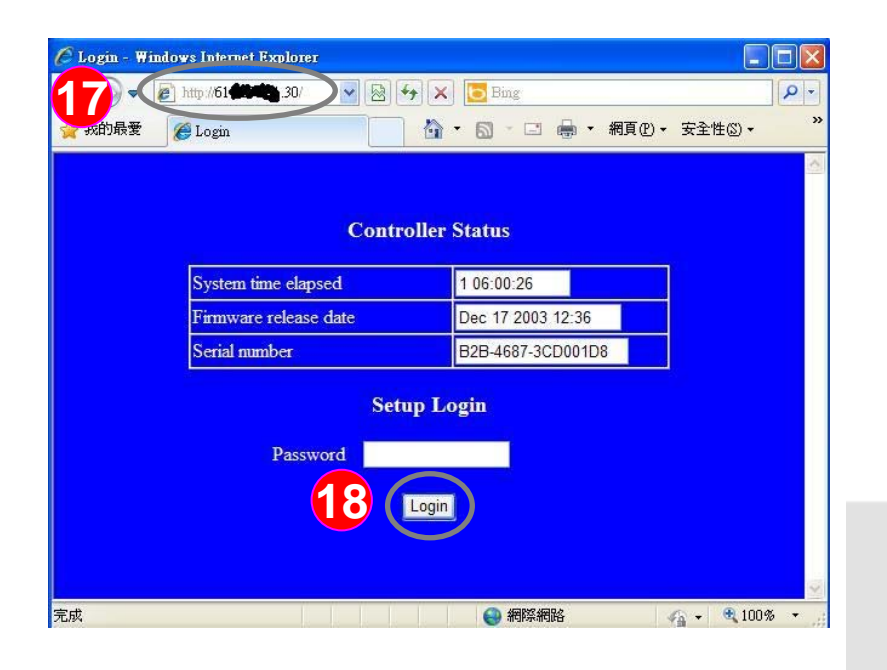

 17:開啟Internet Explorer,在 網址輸入子公司實體IP位址(此例 為<u>http://61.x.x.30</u>),輸入完請 按鍵盤「Enter」鍵

18:此時即可進入PC-T100設定網頁, 請於輸入密碼後按「Login」鍵進入。

\*註:新裝置之PC-T100預設不需輸入密碼

| Co                                                                                                    | ntroller Setup                                                                                                    |                                                                                                    |
|----------------------------------------------------------------------------------------------------|----------------------------------------------------------------------------------------------------|----------------------------------------------------------------------------------------------------|
| P address<br>Subnet mask<br>Gateway address<br>Network link speed<br>DHCP client<br>Socket port of HTTP setup<br>Destination IP address / socket port<br>(TCP client and UDP)<br>Packet mode of serial input<br>Device ID<br>Report device ID when connected<br>Setup password<br>Access password<br>Access password<br>Serial Port 1<br>Socket port<br>Interface<br>Baud rate, parity, data and stop bits | 192.168.1.150         255.255.255.0         192.168.1.1         Auto         Disable         80         0.0.0         0         0.0.0         0         0.0.0         0         1         Disable         1         0:able         1         0:able         80         1         0:able         1         0:able         1         0:able         1         0:able         1         0:able         4002       TCP Server         RS 232         4800       None | <ul> <li>19:在此可得知在子公司PC-T100之虛排<br/>IP位址,子網路遮罩及預設開道</li> <li>20:1.「Serial Port 1」主管RS-232<br/>「Serial Port 2」主管RS-485,<br/>請依卡機通訊及接線設定該<br/>「Socket port」為「4001 TCP<br/>Server」(另一個請設「4002」<br/>表示不使用)</li> <li>2.「Baud rate」等相關設定請依指<br/>卡機規格做設定</li> </ul> |
| Serial Port 2<br>Socket port<br>Interioce<br>Baud rate, pusity, data and stop bits<br>Digital I/O Port<br>Socket port<br>Configuration                                                                                                    | 4001       TCP Server         RS 485 (Half Duplex)          9600       None       8         102       TCP Server         101       Input       IO2         IO1       Input       IO2         IO3       Input       IO4         IO5       Input       IO6         IO7       Input       IO8                                                                                                    | <ul> <li>21:確認後,按「Update」儲存。</li> <li>*註:此&lt;範例&gt;為PP-6750V(Baud rate 9600bps)以RS-485介面與<br/>PC-T100通訊</li> </ul>                                                                                                    |

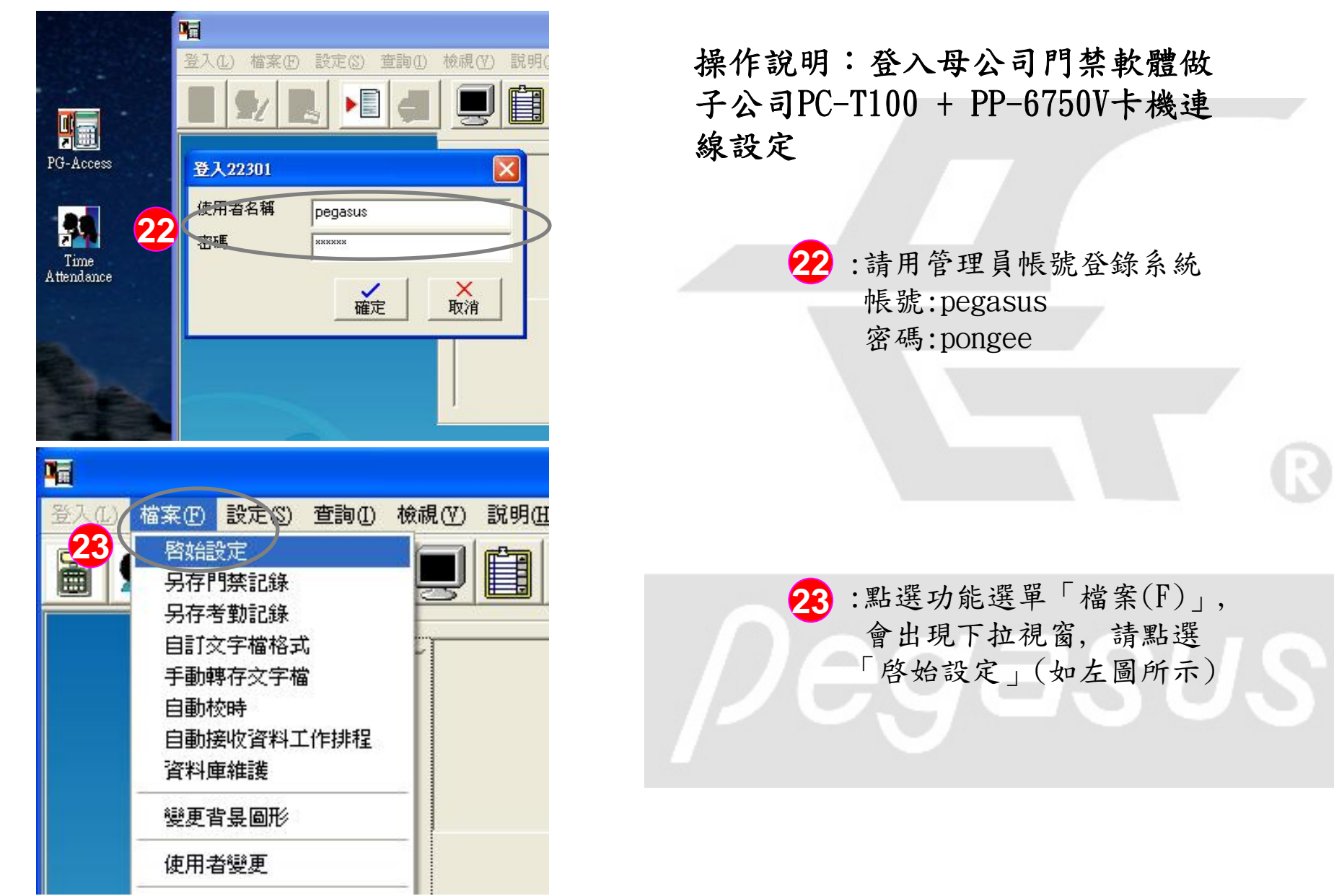

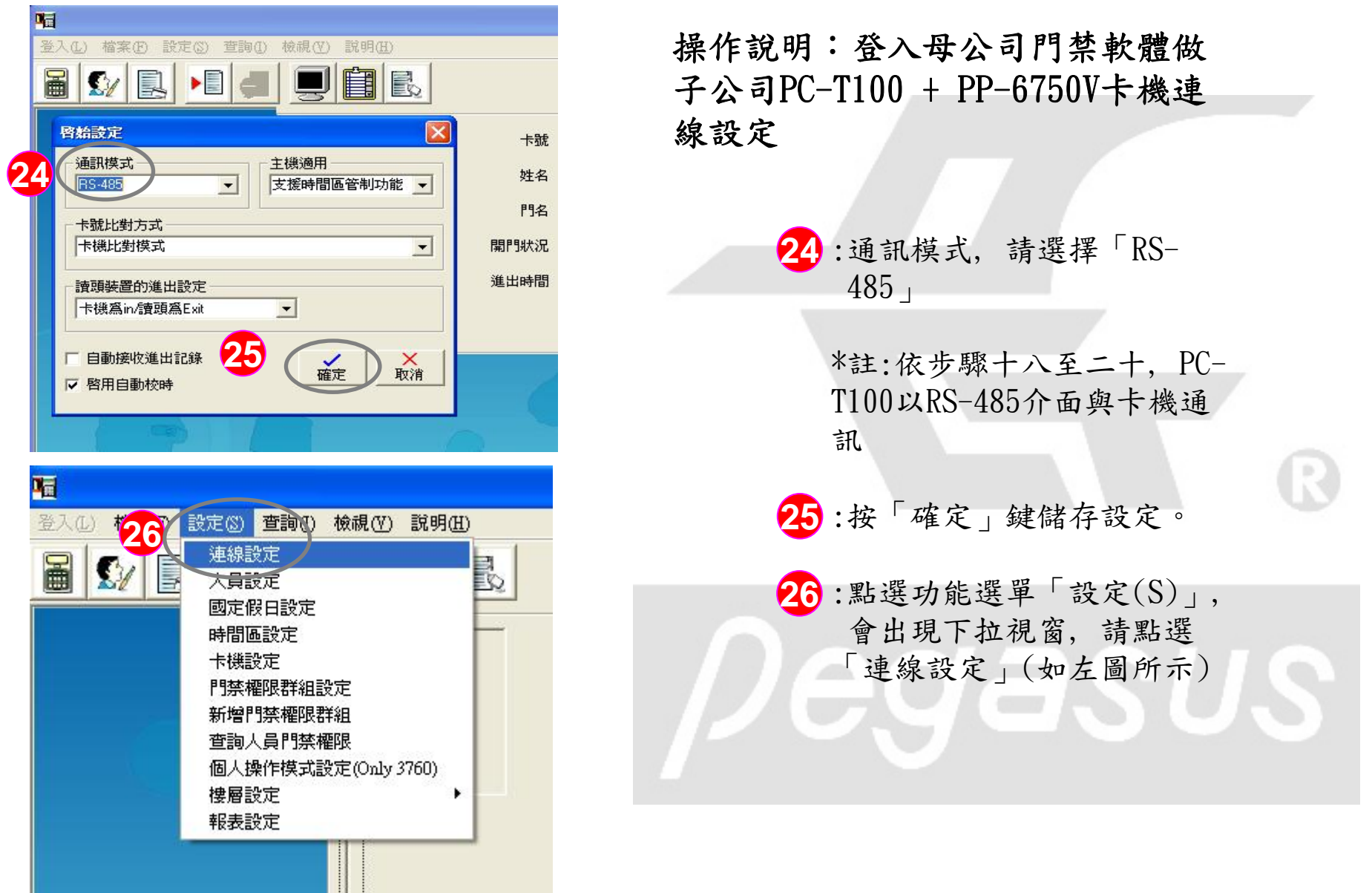

| □ 登入① 檔案④ 設定③ 查詢① 核視(① 説明④)       □ ●     ●     ●     ●     ●     ●     ●     ●     ●     ●     ●     ●     ●     ●     ●     ●     ●     ●     ●     ●     ●     ●     ●     ●     ●     ●     ●     ●     ●     ●     ●     ●     ●     ●     ●     ●     ●     ●     ●     ●     ●     ●     ●     ●     ●     ●     ●     ●     ●     ●     ●     ●     ●     ●     ●     ●     ●     ●     ●     ●     ●     ●     ●     ●     ●     ●     ●     ●     ●     ●     ●     ●     ●     ●     ●     ●     ●     ●     ●     ●     ●     ●     ●     ●     ●     ●     ●     ●     ●     ●     ●     ●     ●     ●     ●     ●     ●     ●     ●     ●     ●     ●     ●     ●     ●     ●     ●     ●     ●     ●     ●     ●     ●     ●     ●     ●     ●     ●     ●     ●     ●     ●     ●     ●     ●     ●     ●     ●     ●     ●     ●     ●     ● | 操作説明:登入母公司門禁軟體做<br>子公司PC-T100 + PP-6750V卡機連                                                                                                    |
|----------------------------------------------------------------------------------------------------|----------------------------------------------------------------------------------------------------|
| 連線設定       運行         27       選擇連線方式       TCP/IP         Comport       TCP/IP         PI立址:       28       編輯IP垃址         建築相PL位址       33       (************************************                                                                                                    | <ul> <li>線設定</li> <li>27:選擇連線方式,請選擇「「TCP/IP」</li> <li>28:請選擇「編輯IP位址」,開始新增要連線之子公司<br/>PC-T100實體實體IP位址</li> <li>29:此時出現「編輯IP位址」視窗,請點選「新增」</li> <li>30:請輸入子公司PC-T100 實體<br/>IP位址,地區輸入「子公</li> </ul> |
| 30<br>P位址 61<br>地區 子公司<br>31<br>確定 取消                                                                                                    | <ul> <li>司」以方便辨識</li> <li>31:按「確定」鍵儲存設定。</li> <li>32:此時軟體將會將其列入IP位<br/>址清單中</li> <li>33:完成後,請按「X」關閉</li> </ul>                                                                                   |

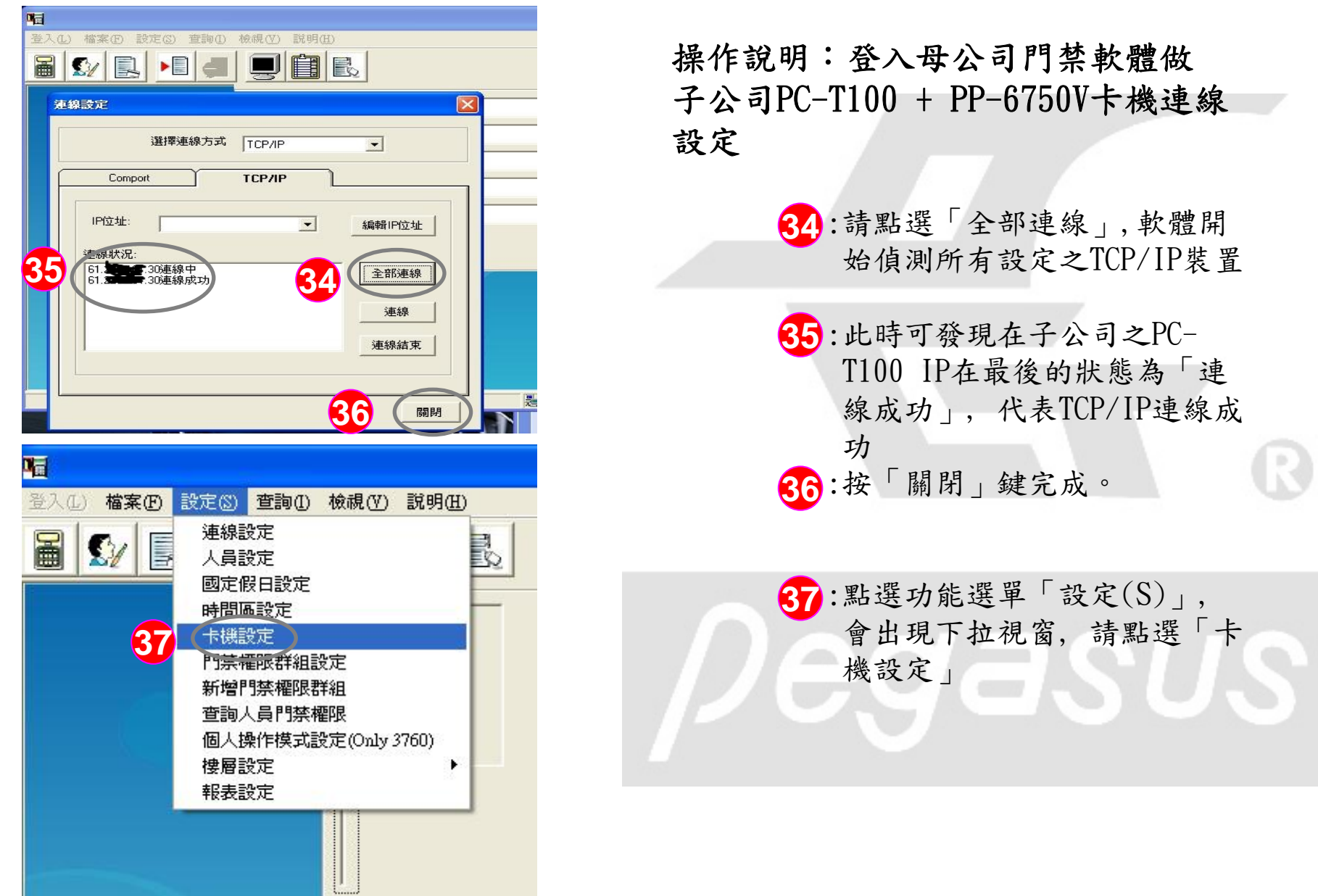

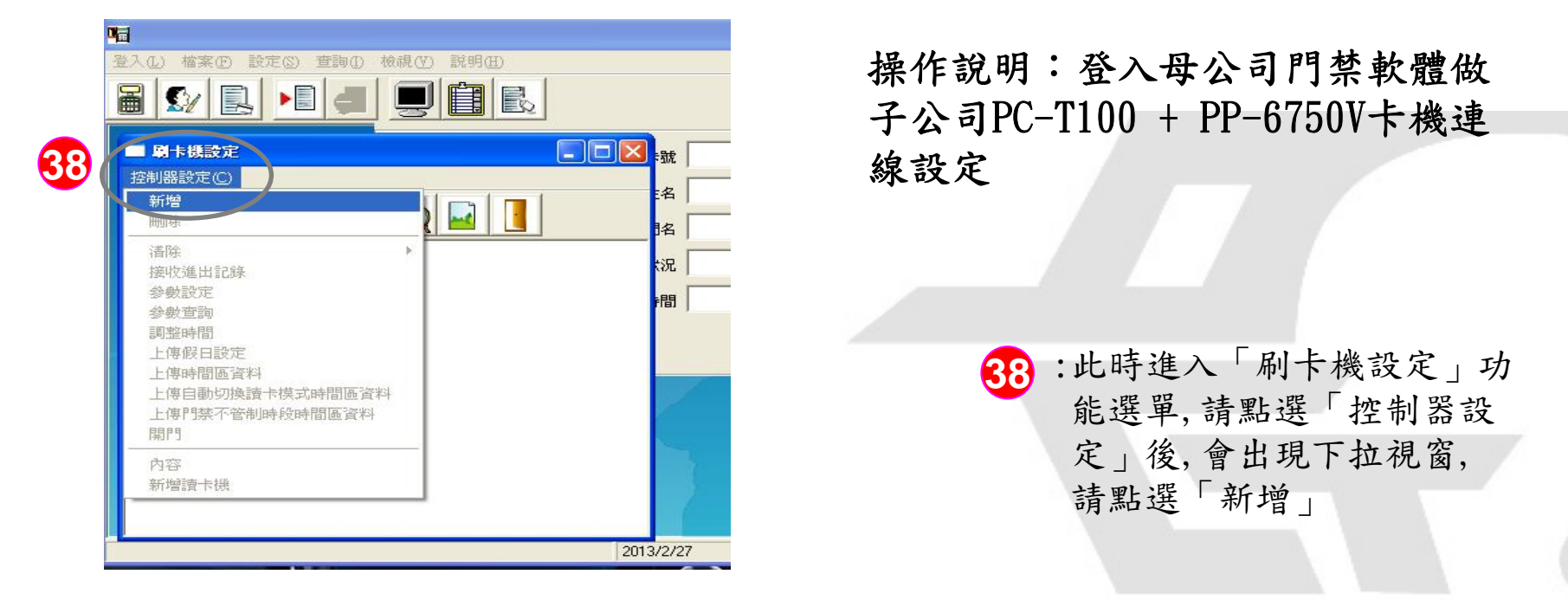

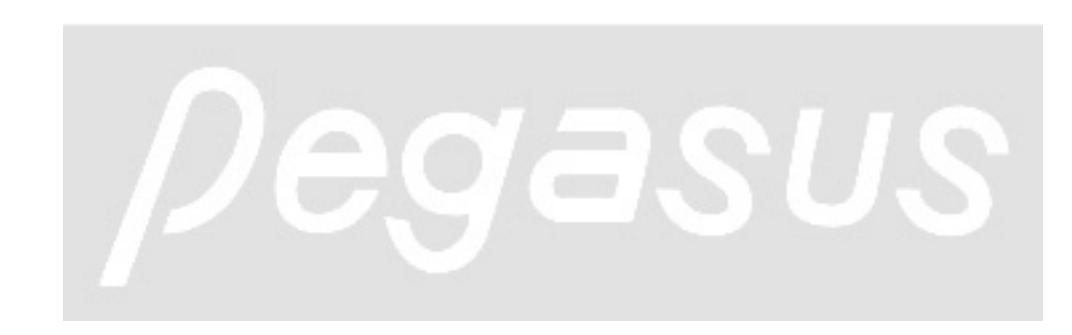

2.

|    |                                                                                                    | 操作說明:登入母公司門禁軟體做子公司               |
|----|----------------------------------------------------------------------------------------------------|----------------------------------|
|    | 內容                                                                                                    | PC-T100 + PP-6750V卡機連線設定         |
| 39 | 一般 診數設定 時間 區                                                                                                    |                                  |
|    | ▶ 啓動接收 查詢版本                                                                                                    | 39:請點選「一般」頁籤,系統會自動<br>切換該視窩所對應設定 |
|    | 卡號位數 8位 ▼ 卡機類型 6750V系列                                                                                                    | <b>外头吸化图</b> //· <b>当</b> /心政人   |
|    | 位址設定                                                                                                    | 40:請依子公司所裝設之PP-6750V做設定,         |
| 40 | 位址 [00]                                                                                                    | 此<範例>以PP-6750V參考如下               |
|    |                                                                                                    | 1. 「卡號位數」標準設定「8位」                |
|    | 敘述: <a href="#"> </a>                                                                                                    | 2 「卡機類型」務必點選「6750                |
|    | ○門奈用途 ○ 考勤用途 ○ 電梯用途                                                                                                    | "V" 「系列                          |
|    | 上傳人員門禁等疾時間 400                                                                                                    | 3.「位址」請配合子公司卡機設定                 |
|    |                                                                                                    | 4 「敘述」可定義實際在子公司之                 |
|    | 接收資料等候時間 200 (1/1000秒)                                                                                                    | - 水迎」 7 人 我 貞 你 位 了 公 う ~        |
|    | 2024年1月24日                                                                                                    | 子八司大門" 符合現場情形)                   |
|    |                                                                                                    | 5 「田冷 挂佐昭雷龙机宁                    |
|    | 41 [1] [61.] [61.] | J. 用述」萌依照高不政及                    |
|    | □ RS-422多卡機連接模式(PCP832×)                                                                                                    |                                  |
|    |                                                                                                    | 41:在「選擇IP位址」項目,請卜拉選              |
|    |                                                                                                    | 擇子公司之1P位址                        |
|    |                                                                                                    |                                  |
|    | HEAL TAIT                                                                                                    | 42:按「確定」鍵儲存設定。                   |
|    |                                                                                                    |                                  |

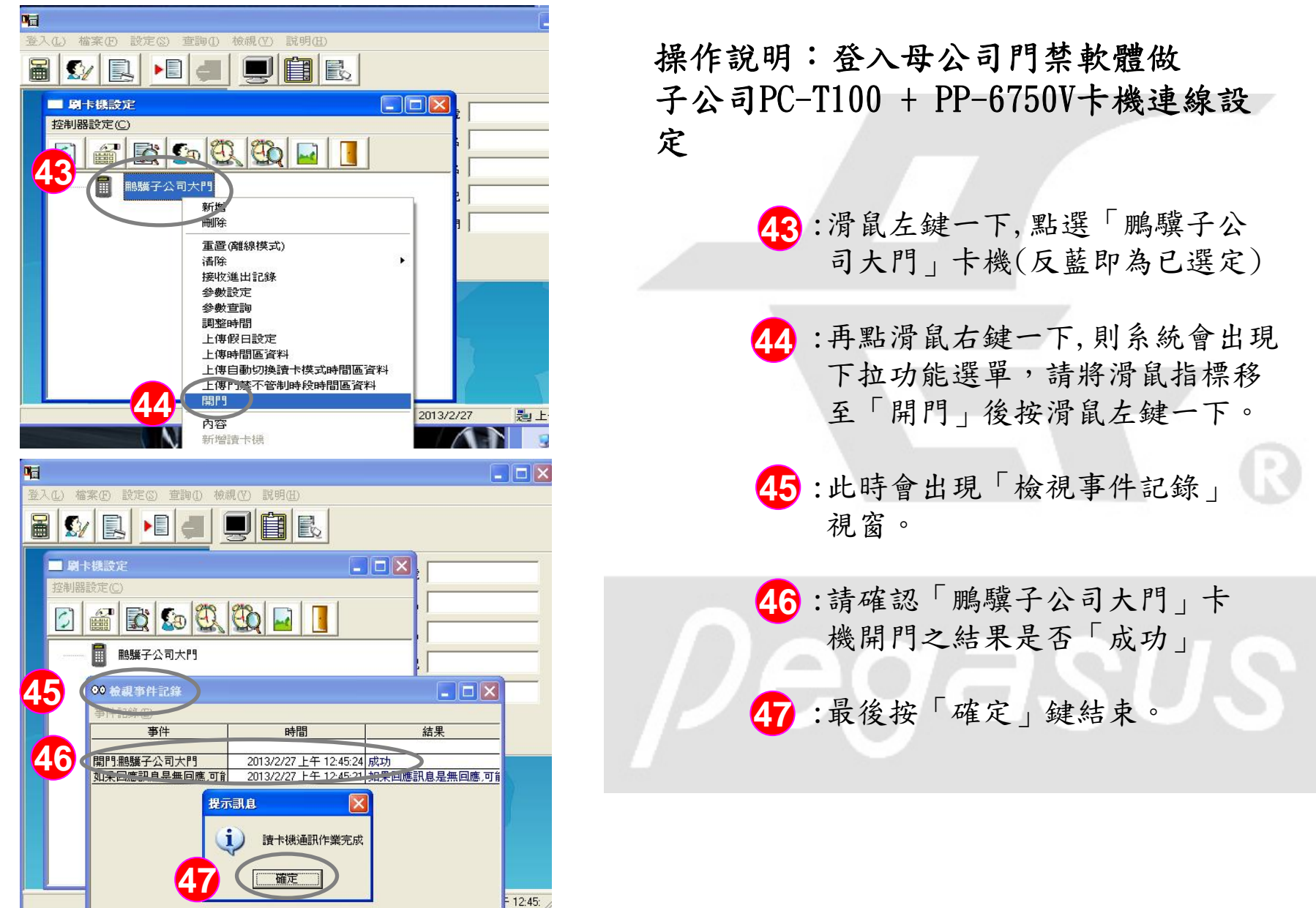